## Infodatei zur Installation und Deinstallation des Windows paper management utility

Diese README-Datei enthält Anweisungen zum Installieren des paper management utility (PMU) unter Windows. Das PMU enthält die Benutzeroberfläche zur Verwaltung von Papierkatalogen und PPD-Dateien für bestimmte Aufträge und Kundenanforderungen. Zur Verwendung der PMU-Funktionen *Papiergröße verwalten* (Manage Paper Size) oder *Papiergröße zusammenführen* (Merge Paper Sizes) muss bereits eine PPD-Datei auf dem System installiert sein.

Das PMU kann unter den folgenden Betriebssystemen installiert werden:

- Windows 7 32 Bit/64 Bit
- Windows Vista 32 Bit
- Windows XP 32 Bit/64 Bit
- Windows Server 2003 32 Bit/64 Bit
- Windows Server 2008 32 Bit/64 Bit

Für den im Folgenden beschriebenen Installationsvorgang wird vorausgesetzt, dass auf dem System ein Zip-Programm installiert ist. Klären Sie vor dem Fortsetzen des Vorgangs mit dem Windows-Administrator, ob Sie über die zum Installieren des PMU erforderlichen Zugriffsrechte verfügen.

## So installieren Sie das Windows paper management utility:

- 1. Schließen Sie alle aktiven Programme.
- 2. Laden Sie die zip-Datei herunter, und speichern Sie sie in einem Ordner auf der Festplatte.
- 3. Navigieren Sie zu dem Ordner, in dem Sie die zip-Datei gespeichert haben.
- Doppelklicken Sie auf PMUx32\_x64\_<Marke>\_xxxx.zip. Ein Fenster mit dem Inhalt der zip-Datei wird angezeigt.
- 5. Extrahieren Sie die Dateien in einen Ordner auf der Festplatte.
- 6. Schließen Sie das ZIP-Programm.
- 7. Navigieren Sie zu dem Ordner, in den Sie die Dateien extrahiert haben.
- Doppelklicken Sie auf "setup.exe". Das Willkommensfenster des InstallShield Wizard f
  ür das <Produktname> paper management utility wird angezeigt.
- Klicken Sie auf "Next" (Weiter).
   Das Fenster "Software License Agreement" (Softwarelizenzvertrag) wird angezeigt.

HINWEIS: Klicken Sie auf "Print" (Drucken), um den Lizenzvertrag zur Referenz auszudrucken.

 Klicken Sie, wenn Sie den Lizenzvertrag gelesen haben, auf "Yes" (Ja), um dem Lizenzvertrag zuzustimmen.
 Das Fenster "Choose Destination Location" (Zielordner bestimmen) wird angezeigt.

HINWEIS: Klicken Sie auf "Browse" (Durchsuchen), um ggf. den Zielordner zu wechseln.

- Klicken Sie auf "Next" (Weiter).
   Das Fenster "Select Features" (Funktionen auswählen) wird angezeigt.
- Klicken Sie auf "Next" (Weiter).
   Zunächst wird das Fenster "Setup Status" und dann das Fenster "InstallShield Wizard Complete" (InstallShield Wizard abgeschlossen) angezeigt.
- 13. Klicken Sie auf "Finish" (Fertig stellen)". Das PMU kann nun verwendet werden.

## So entfernen Sie das Windows paper management utility:

- 1. Suchen Sie das PMU-Deinstallationsprogramm unter *Start > Programme* und wählen Sie es aus.
- 2. Befolgen Sie die Bildschirmanweisungen, um PMU zu entfernen.